## DAFTAR ISI

| BUKU MA | ANUAL APLIKASI PERIZINAN ONLINE               |
|---------|-----------------------------------------------|
| Α.      | Persyaratan Penggunaan Aplikasi1              |
| В.      | Menu Aplikasi1                                |
| 1.      | Cara Masuk ke Aplikasi1                       |
| 2.      | Beranda2                                      |
| З.      | Tracking Izin                                 |
| 4.      | Regulasi5                                     |
| 5.      | Pengaduan7                                    |
| 6.      | Tracking Pengaduan8                           |
| 7.      | Pendaftaran Online9                           |
| 8.      | Beranda Setelah Login Akun Pemohon 15         |
| 9.      | Cara Melakukan Pendaftaran Izin Secara Online |
| 10.     | Log Out                                       |

# BUKU MANUAL APLIKASI PERIZINAN ONLINE

# A. Persyaratan Penggunaan Aplikasi

## 1. Kebutuhan Sistem

Aplikasi ini dapat diakses dengan menggunakan komputer (laptop) spesifikasi standar yang dilengkapi dengan fasilitas akses ke jaringan internet.Terdapat beberapa jenis aplikasi browser yang dapat digunakan untuk mengakses internet seperti Internet Explorer, Google Chrome, Firefox, Opera, dan sebagainya. Namun, untuk mendapatkan tampilan terbaik dalam mengakses aplikasi ini disarankan untuk menggunakan aplikasi browser *Google Chrome*. Jika pada komputer/laptop belum terdapat salah satu *browser* tersebut, aplikasi *browser* dapat diunduh (*download*)

## 2. Hak Akses

Salah satu syarat dalam mengakses aplikasi ini adalah user/ pengguna aplikasi terlebih dahulu mendaftarkan akun untuk mendapatkan ID pengguna (*username*) dan kode akses (*password*) yang dapat digunakan untuk masuk ke dalam aplikasi.

## B. Menu Aplikasi

## 1. Cara Masuk ke Aplikasi

Adapun untuk masuk ke dalam aplikasi Perizinan Online Kabupaten Banjarnegara, terlebih dahulu jalankan aplikasi browser Google Chrome. Pada kolom isian alamat web *browser* tersebut ketikkan alamat aplikasi lalu tekan tombol *ENTER* pada keyboard Anda.

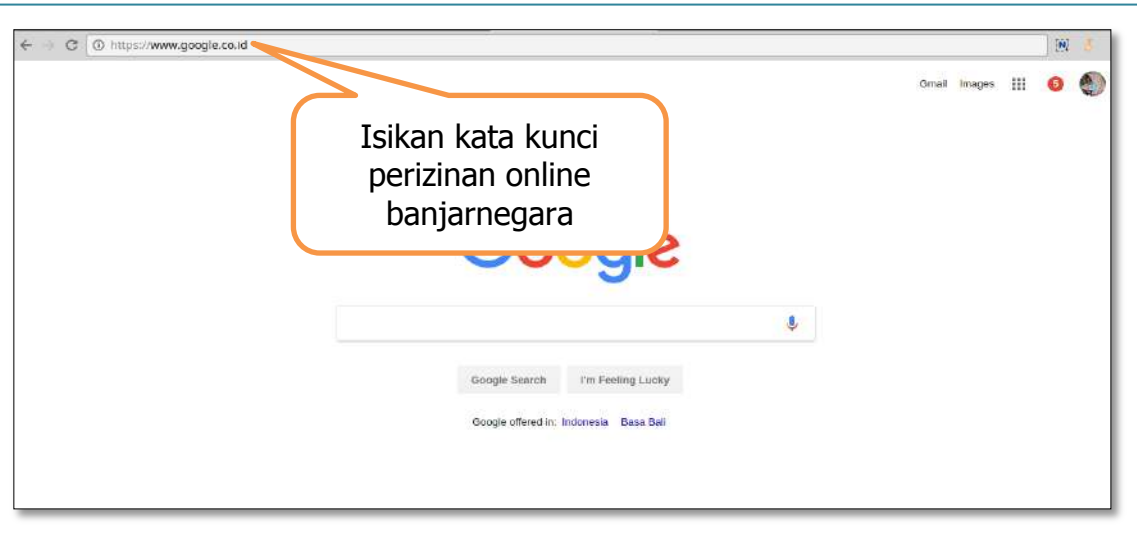

Cara Masuk ke Halaman Awal Perizinan Online

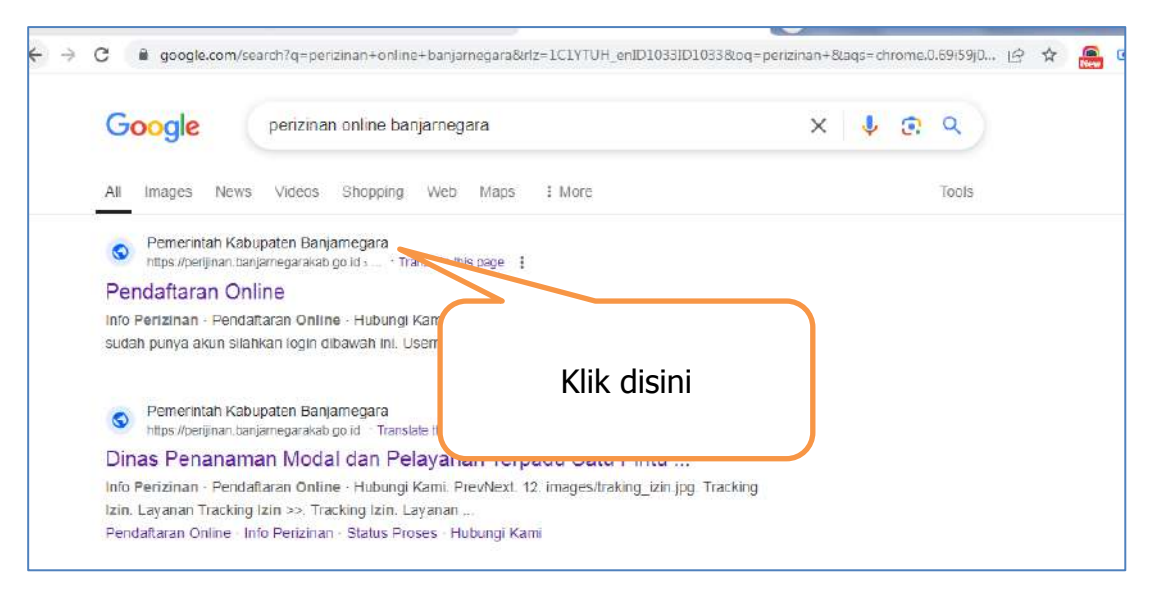

Cara Masuk ke Halaman Awal Perizinan Online

### 2. Beranda

Selanjutnya akan ditampilkan halaman beranda seperti ditampilkan pada gambar berikut ini:

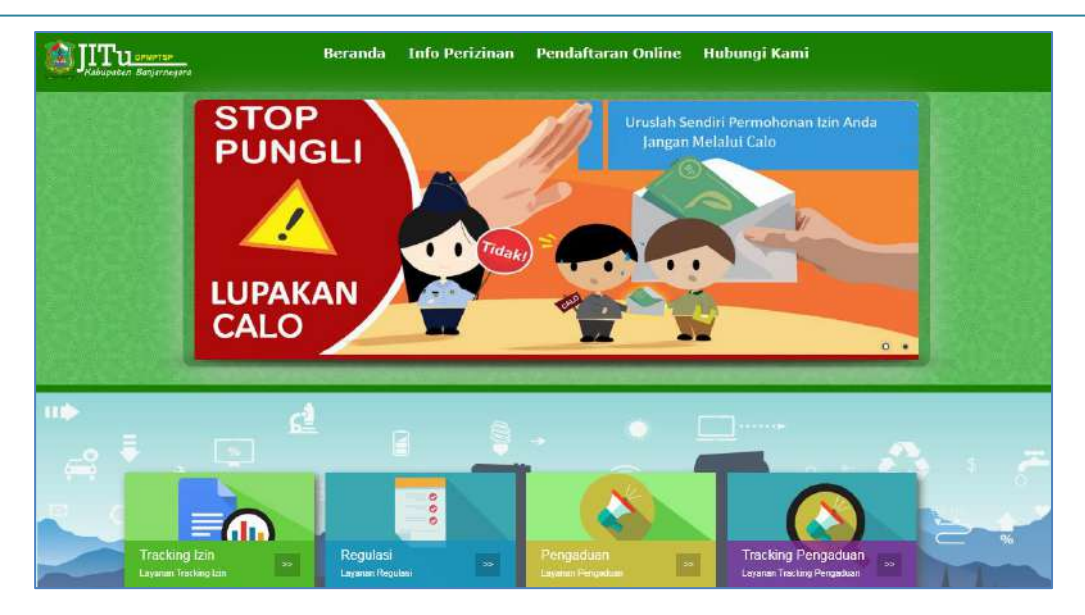

Tampilan Menu Beranda

## 3. Tracking Izin

Menu ini berada di halaman beranda aplikasi. Menu berfungsi untuk melacak status proses izin yang sudah didaftarkan. Berikut ini adalah tampilan menu Tracking Izin:

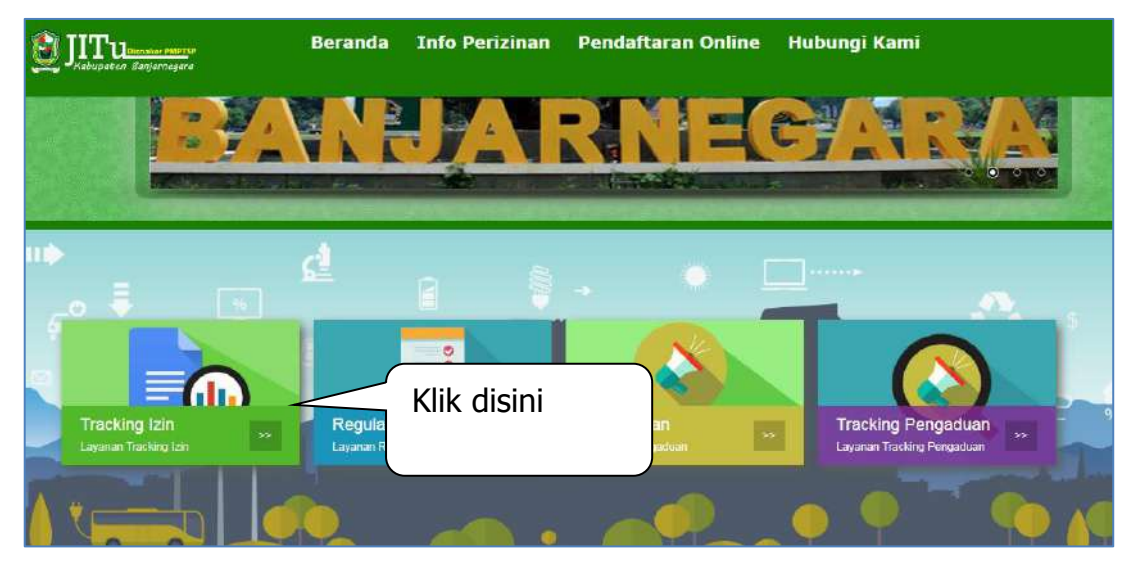

Tampilan Menu Tracking izin

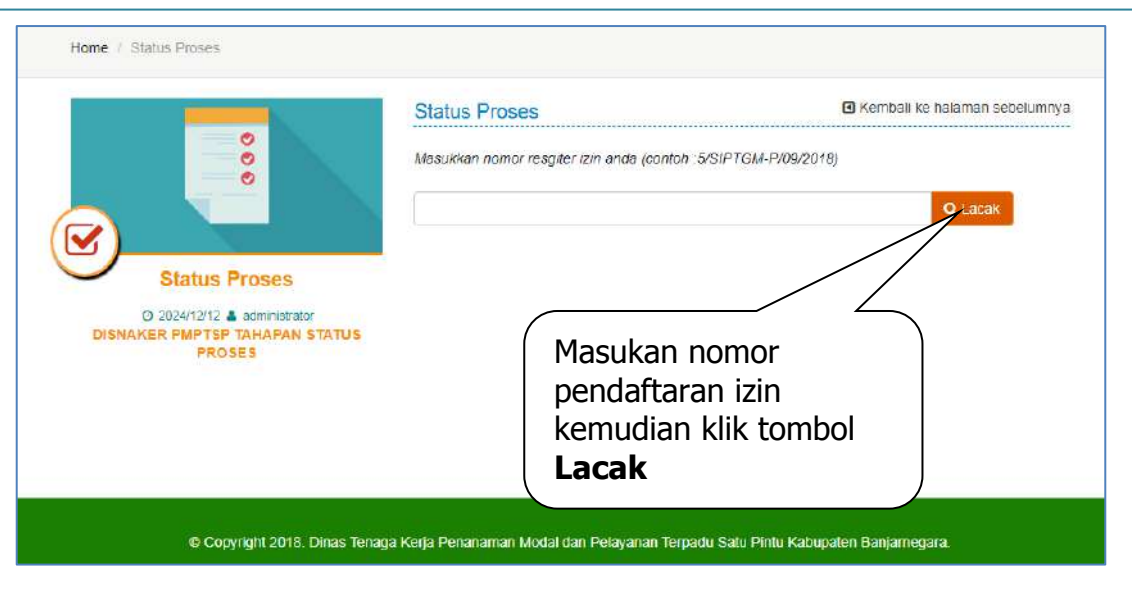

Tampilan Menu Tracking izin

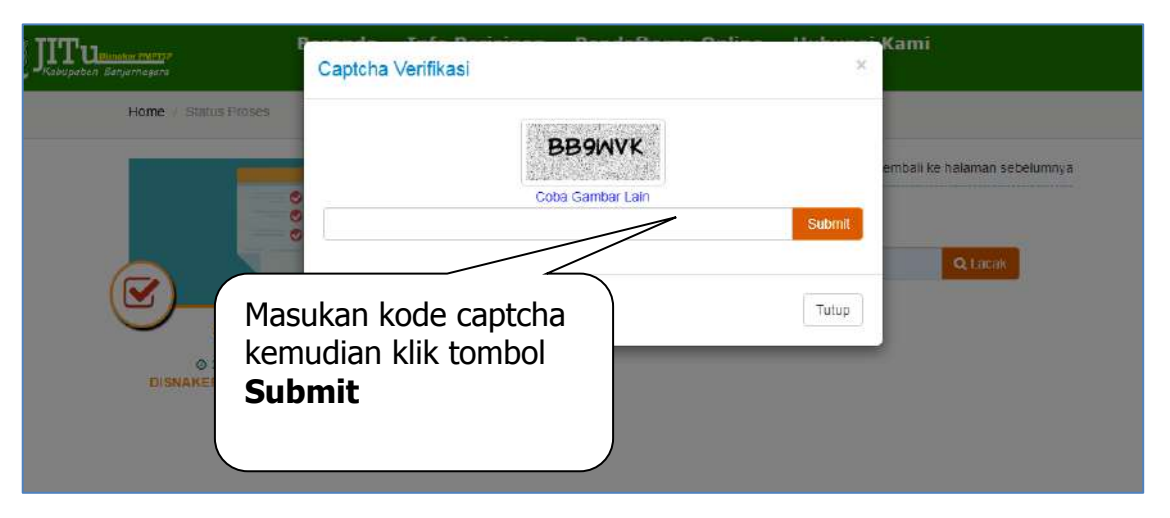

Fitur Kode Captcha

Apabila anda mengakses fitur ini tanpa *login* menggunakan akun perizinan online, maka informasi yang ditampilkan akan terenkripsi seperti pada gambar berikut ini:

|                        | Ringkasan Data                                                        |
|------------------------|-----------------------------------------------------------------------|
| Nomor Pendaftaran      | : *********2024                                                       |
| A Nama Pemohon         | : Indah Sulistya ningsih, A.Md.,Keb                                   |
| # Alamat               | : Desa. Jembangan Rt. 005 Rw. 008 Kec. Punggelan Kab.<br>Banjarnegara |
| 🋗 Tanggal Pendaftaran  | : 14 Oktober 2024 11:06:19                                            |
| 🖷 Lokasi Izin          | : Desa. Jembangan Rt. 005 Rw. 008 Kec. Punggelan Kab.<br>Banjarnegara |
| Nomor SK               | :2024                                                                 |
| Status Izin            | : Berlaku                                                             |
| 🕰 Waktu Signing Berkas | : 14 Oktober 2024 11:06:19                                            |
| 🛗 Tanggal Penetapan    | : 14-10-2024                                                          |

Tampilan Informasi Status Proses Izin

## 4. Regulasi

Menu ini berfungsi untuk menampilkan data regulasi. Berikut ini adalah tampilan menu Regulasi:

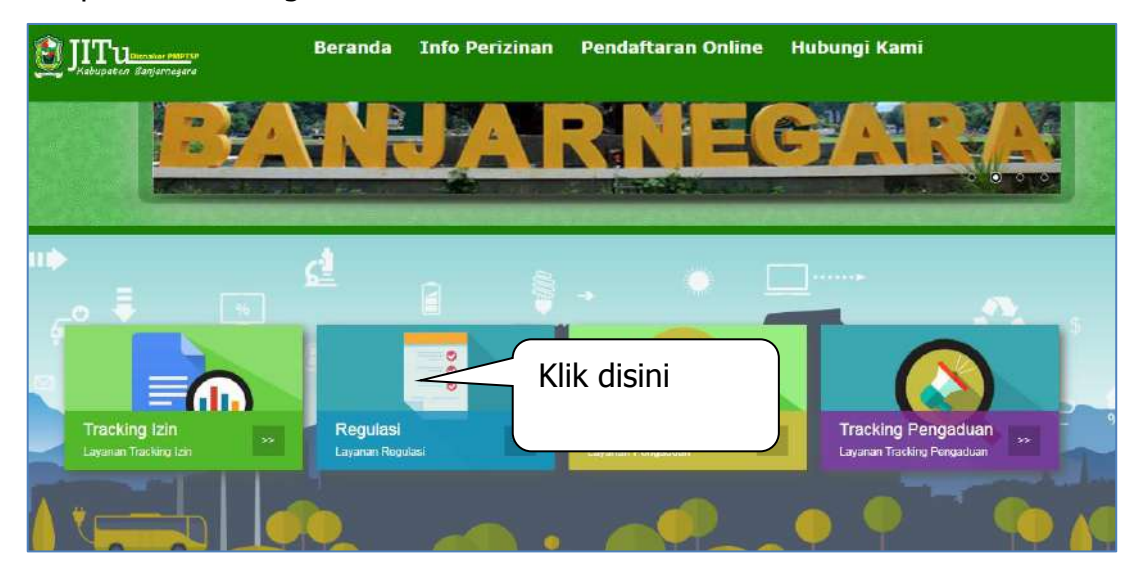

Tampilan Menu Regulasi

|                    | Regulasi Perizinan   | Kembali ke halaman sebelumnya |
|--------------------|----------------------|-------------------------------|
|                    | Undang - Undang      |                               |
|                    | Peraturan Pemerintah |                               |
| Disnaker PMPTSP    | Peraturan Menteri    |                               |
| k pada kategori ya | ng nan Daerah        |                               |
| nginkan            | raturan Gubernur     |                               |

Tampilan Menu Regulasi

|                        | Regulasi Pe | erizinan 🖸 Kembali ke halan                                                 | nan sebelumnya       |
|------------------------|-------------|-----------------------------------------------------------------------------|----------------------|
|                        | Nomor       | Tentang                                                                     | File                 |
|                        |             | Undang-Undang Nomor 18 Tahun 2009 Tentang Peternakan<br>dan Kesehatan Hewan | Download             |
| KABUPATEN BANJARNEGARA | K<br>m      | lik <b>Download</b> untuk<br>nengunduh file regulasi                        | Download<br>Download |
|                        |             | Undang-Undang Nomor 45 Tahun 2009 tentang Perikanan                         | Download             |
|                        |             | Undang-Undang Nomor 13 Tahun 2003 tentang<br>Ketenagakerjaan                | Download             |
|                        | Domituran D | emorintah                                                                   |                      |

Tampilan Menu Regulasi

## 5. Pengaduan

Menu ini berfungsi untuk pengisian aduan oleh pengunjung aplikasi (public). Berikut ini adalah tampilan menu Pengaduan:

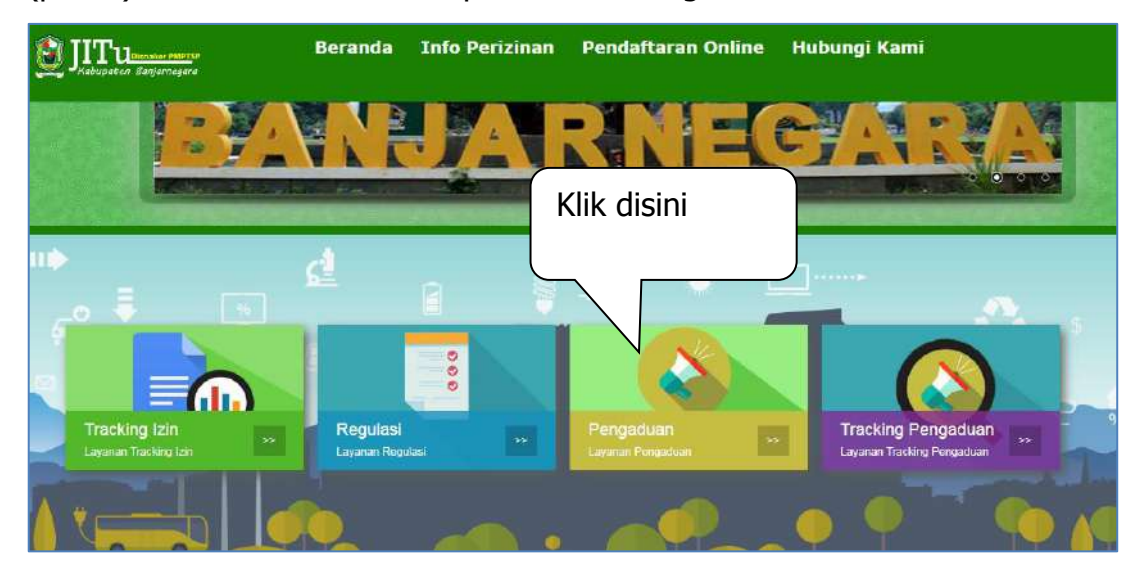

Tampilan Menu Pengaduan

|                        | Keluhan dan Aduan                        | Kembali ke halaman sebelumnya<br>terkalt dengan pelavanan kami ? Silahkan isi form dibawan ini |
|------------------------|------------------------------------------|------------------------------------------------------------------------------------------------|
|                        | Subjek/Masalah Pokok*                    | Nama*                                                                                          |
| DPMPTSP                | Email*                                   | No HP*                                                                                         |
| Kabupaten Banjarnegara | Pesan/Penjelasan Permasalahan/Uraian     | Masalah*                                                                                       |
|                        |                                          |                                                                                                |
|                        |                                          | , a                                                                                            |
|                        | CZSSHN                                   |                                                                                                |
|                        | Coba Gambar Lain C                       |                                                                                                |
|                        | ן Islan yang bertanda bintang narus diis |                                                                                                |
|                        | kirim                                    |                                                                                                |

Tampilan Menu Pengaduan

Untuk mengirimkan aduan, silahkan isi data sesuai pada form di atas, selanjutnya klik tombol kirim untuk menyimpan aduan.

#### 6. Tracking Pengaduan

Menu ini berada di halaman beranda aplikasi. Menu berfungsi untuk melacak status proses pendaduan yang sudah dikirimkan. Berikut ini adalah tampilan menu Tracking Pengaduan:

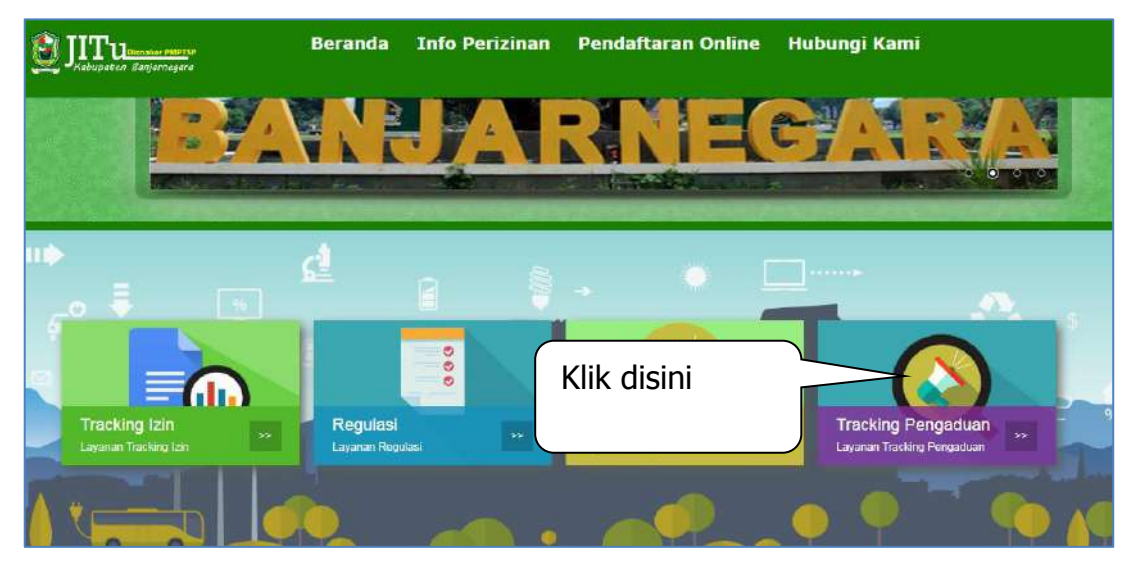

Tampilan Menu Tracking Pengaduan

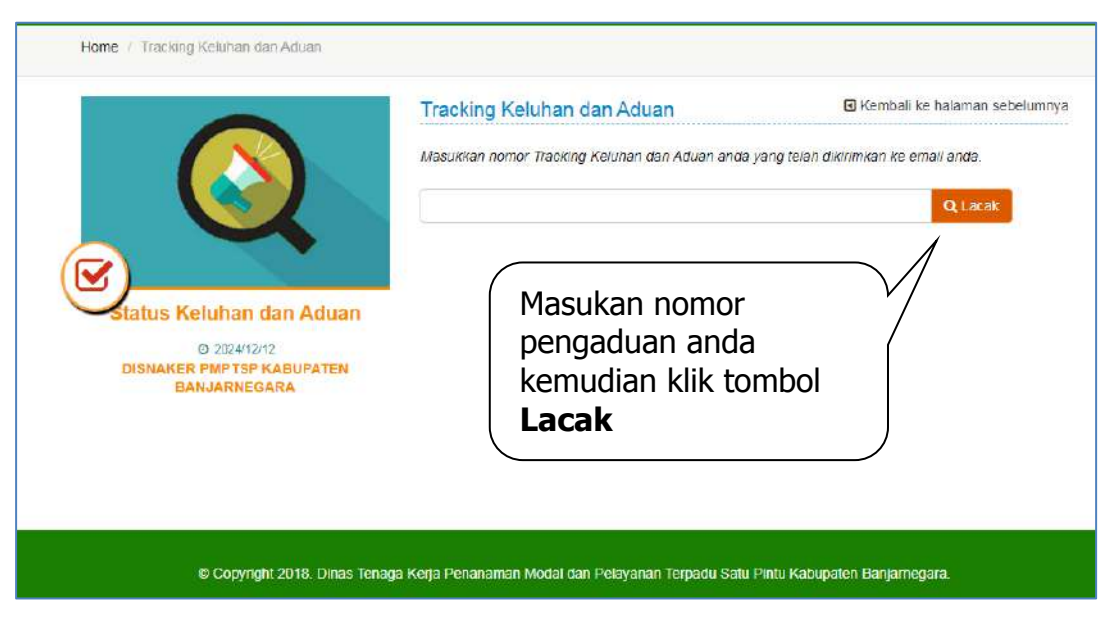

Tampilan Menu Tracking Pengaduan

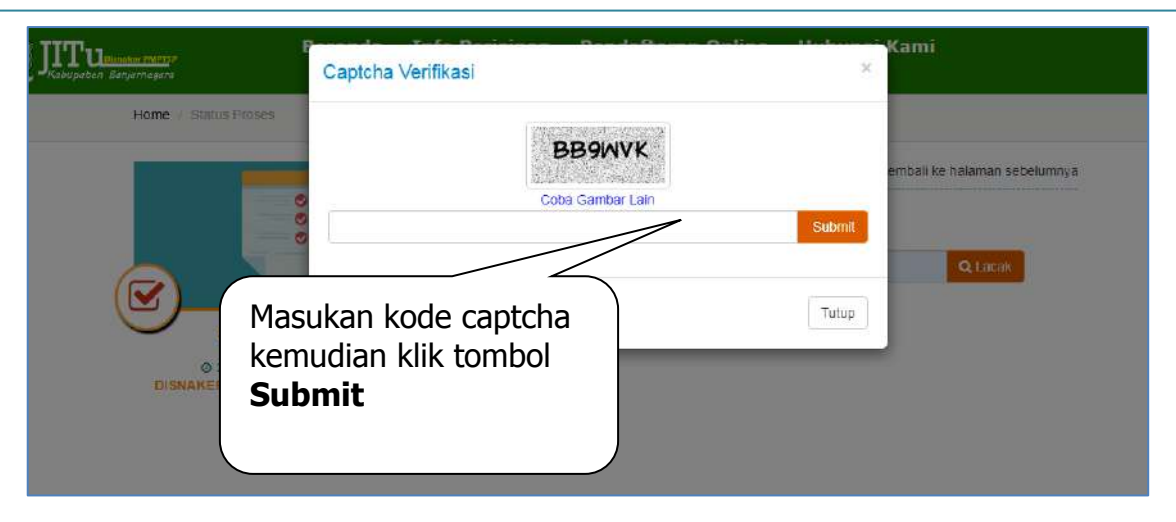

Fitur Kode Captcha

### 7. Pendaftaran Online

Menu ini berfungsi untuk masuk ke dalam aplikasi (*halaman login*). Berikut ini adalah tampilan menu *Login*:

| JITUBandha 196737<br>Kabupatan Banjarnagara | Beranda                               | Info Perizinan                             | Pendaftaran Online | Hubungi Kami                |             |
|---------------------------------------------|---------------------------------------|--------------------------------------------|--------------------|-----------------------------|-------------|
|                                             |                                       | USEI                                       | RACCOUNT           |                             |             |
|                                             | i sudah punya aku                     | n silahkan lo <mark>gin</mark> dibawah ini |                    |                             | Batal       |
|                                             | Identitas<br>Pemohon                  | Pilih Identitas Pernohon                   | *                  |                             | Elektronik  |
|                                             | Username                              |                                            |                    |                             |             |
|                                             | Password                              |                                            | (                  | egister Now                 |             |
|                                             |                                       | 6RQ6LV                                     | a Dov              | wiload Manual Pengguna<br>V |             |
|                                             |                                       | Reload Captcha                             |                    |                             |             |
|                                             |                                       | harus diisi captoha *                      | Klik pao           | da link B<br>tuk mendati    | uat<br>ftar |
|                                             |                                       |                                            | akun izin          | online baru                 | I           |
|                                             | Lupa detail inforr<br>Tidak punya aku | nasi masuk anda?<br>n? Buat Akun.<br>🗸 M   | asuk ØReset        |                             |             |

Tampilan Halaman Login

Apabila belum pernah mendaftar, klik pada tulisan "**Buat Akun**", namun untuk yang sudah memiliki akun, silahkan login dengan memilih identitas pemohon, kemudian isikan *username* dan *password*, isikan kode captcha

Masuk

sesuai yang ditampilkan di gambar kemudian klik tombol

| Kabupatèn Banjamegara | Beranda Inf        | o Perizinan Pend                                                                                                    | laftaran Online                                    | Hubungi Kami                    |
|-----------------------|--------------------|----------------------------------------------------------------------------------------------------|----------------------------------------------------|---------------------------------|
| Home                  | Pendaftaran Online |                                                                                                    |                                                    |                                 |
| Hone                  | Pendataran Online  | Pendaftaran Online<br>silahkan melekukan pendaf<br>User Registration<br>Janis Perrohon *<br>Nomor Identitas<br>Perrohon * | faran poline di bewah ini<br>Pilih Jenis Pamohon   | C Kambali ke halaman sebelumnya |
|                       |                    | Email *                                                                                                    | HP7HNF<br>Reload Capitcha<br>Nanue dise capitcha * | Register Now                    |

Berikut ini adalah tampilan form pembuatan akun baru:

### Tampilan Form Pendaftaran Akun

Isikan data pada form yang tersedia dengan mengisi data berikut ini:

- Pilih Jenis Pemohon (terdapat dua pilihan yaitu; perseorangan atau badan usaha)
- Apabila memilih jenis pemohon perseorangan maka akan dimuncukan isian berikut ini:

| Pendaftaran Online           | 8                           | Kembali ke halaman sebelumnya |
|------------------------------|-----------------------------|-------------------------------|
| silahkan melakukan penda     | aftaran onlino di bawah ini |                               |
| User Registration            |                             |                               |
| Jenis Pemohon *              | Perseorangan                | ~                             |
| Identitas Pernohon*          | Pilih Identitas Pemohon     | ·                             |
| Nomor Identitas<br>Pemohon * |                             |                               |
| Username *                   |                             | Register Now                  |
| Email *                      |                             |                               |
|                              | HP7HNF                      |                               |
|                              | Reload Captcha              |                               |
|                              | harus diisi captcha *       |                               |
|                              |                             |                               |
|                              |                             | Influe                        |

Tampilan Form Pendaftaran Akun Perseorangan

#### Keterangan:

- a. Pilih identitas pemohon (KTP/NIK/ NPWP/ Paspor), nomor identitas akan digunakan menjadi username untuk masuk ke dalam aplikasi.
- b. Isikan nomor identitas pemohon
- c. Isikan informasi alamat email (Wajib diisi, untuk verifikasi akun) dan
- d. Isikan kode Captcha sesuai dengan yang ditampilkan pada gambar Captcha.
- e. Apabila captcha terlalu sulit kli pada Reload Captcha.
- Apabila memilih jenis pemohon Badan Usaha maka akan dimuncukan isian berikut ini:

| Pendaftaran Online                |                         | Kembali ke halaman sebelumnya                                                                                                    |
|-----------------------------------|-------------------------|----------------------------------------------------------------------------------------------------|
| silahkan melakukan pendatta       | ran online di bewah ini |                                                                                                    |
| User Registration                 |                         |                                                                                                    |
| Jenis Perrichon *                 | Badan Usaha             | ~                                                                                                    |
|                                   |                         |                                                                                                    |
| Nomor Identitas<br>Pemohon (NPWP) |                         |                                                                                                    |
|                                   |                         |                                                                                                    |
| Username *                        |                         |                                                                                                    |
| Email *                           |                         | Register Now                                                                                                    |
|                                   |                         | and the second second se |
|                                   |                         |                                                                                                    |
|                                   | hanis disi cantcha *    |                                                                                                    |
|                                   |                         |                                                                                                    |
|                                   |                         |                                                                                                    |
|                                   |                         | Dafter                                                                                                    |

Tampilan Form Pendaftaran Akun Badan Usaha

Keterangan:

- a. Isikan nomor identitas pemohon (NPWP), nomor identitas akan digunakan menjadi username untuk masuk ke dalam aplikasi.
- b. Isikan informasi alamat email (Wajib diisi, untuk verifikasi akun) dan
- c. Isikan kode Captcha sesuai dengan yang ditampilkan pada gambar Captcha.
- d. Apabila captcha terlalu sulit kli pada Reload Captcha.

Kemudian klik tombol Daftar untuk melakukan pendaftaran pemohon (Akun untuk pendaftaran online). Apabila pendaftaran akun Anda berhasil maka akan ditampilkan notifikasi berikut ini:

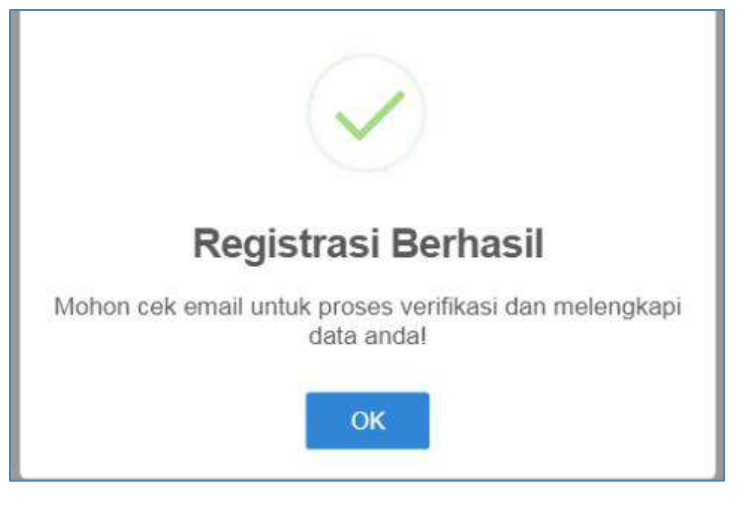

Notifikasi Registrasi Akun

Selanjutnya cek Email Anda, untuk melakukan verifikasi akun. Apabila sudah, klik link verifikasi akun maka akan ditampilkan tampilan berikut ini:

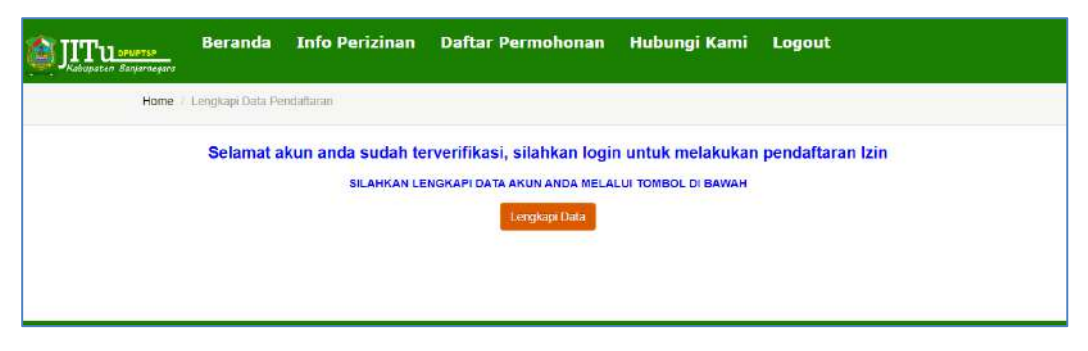

Tampilan Form Verifikasi Akun

Klik tombol Lengkapi Data, selanjutnya akan ditampilkan form pengisian detail password dan informasi permohon berikut ini:

|                                                                                                    | USENA                                                                 |                                                                                                    |
|----------------------------------------------------------------------------------------------------|-----------------------------------------------------------------------|----------------------------------------------------------------------------------------------------|
| Username *                                                                                                    | 3403154904960008                                                      |                                                                                                    |
| Email *                                                                                                    | eriyani1.diginetmedia@                                                | §gmail.com                                                                                                    |
|                                                                                                    | BUAT PASS                                                             | VORD BARU                                                                                                    |
| Password *                                                                                                    |                                                                       |                                                                                                    |
| Ketik Ulang Password                                                                                                    |                                                                       |                                                                                                    |
|                                                                                                    | PERSONAL I                                                            | FORMATION                                                                                                    |
| Jenis Identitas                                                                                                    |                                                                       | Nomor Identitas                                                                                                    |
| Jenis Identitas                                                                                                    |                                                                       | Nomor Identitas<br>3403154904960008                                                                                           |
| Jenis Identitas<br>KTP<br>Nama Lengkap                                                                                                    | 7 <b>•</b>                                                            | Nomor Identitas<br>3403154904960008                                                                                           |
| Jenis identitas<br>KTP<br>Nama Lengkap<br>Kewarganegaraan<br>Alamat                                                                                         | <ul> <li>Warga Negara Indor<br/>(WNI)</li> </ul>                      | Nomor Identitas<br>3403154904960008<br>tesia O Warga Negara Asing<br>(WNA)                                                    |
| Jenis Identifas<br>KTP<br>Nama Lengkap<br>Kewarganegaraan<br>Alamat                                                                                         | <ul> <li>Warga Negara Indor<br/>(WNI)</li> </ul>                      | Nomor Identitas<br>3403154904960008<br>wesia O Warga Negara Asing<br>(WNA)                                                    |
| Jenis identitas<br>KTP<br>Nama Lengkap<br>Kewarganegaraan<br>Alamat<br>Email<br>erivanit diginetmedia                                                       | <ul> <li>Warga Negara Indor<br/>(WNI)</li> <li>Øgrmall Com</li> </ul> | Nomor Identitas<br>3403154904960008<br>wesia O Warga Negara Asing<br>(WNA)                                                    |
| Jenis identitas<br>KTP<br>Nama Lengkap<br>Kewarganegaraan<br>Alamat<br>Email<br>eriyani1.diginetmedia<br>Nomor Handphone                                    | Warga Negara Indor<br>(WNI)<br>@grmail.com                            | Nomor Identitas<br>3403154904960008<br>nesia O Warga Negara Asing<br>(WNA)                                                    |
| Jenis identitas<br>KTP<br>Nama Lengkap<br>Kewarganegaraan<br>Alamat<br>Email<br>eriyani1.diginetmedia<br>Nomor Handphone<br>Nomor Telepon                   | Warga Negara Indor<br>(WNI)                                           | Nomor Identitias<br>3403154904960008<br>nesia O Warga Negara Asing<br>(WNA)                                                   |
| Jenis Identitas<br>KTP<br>Nama Lengkap<br>Kewarganegaraan<br>Alamat<br>Email<br>ertyani1.diginetmedia<br>Nomor Handphone<br>Nomor Telepon<br>Tempat Lahir   | Warga Negara Indor<br>(WNI)                                           | Nomor Identitas<br>3403154904960008<br>esia O Warga Negara Asing<br>(WNA)<br>Tanggal Lahir                                    |
| Jenis Identitas<br>KTP<br>Nama Lengkap<br>Kewarganegaraan<br>Alamat<br>Email<br>erly ani1. diginetmedia<br>Nomor Handphone<br>Nomor Telepon<br>Tempat Lahir | Warga Negara Indor<br>(WNI)                                           | Nomor Identitas<br>3403154904960008<br>Hesia O Warga Negara Asing<br>(WNA)<br>Tanggal Lahir<br>Tanggal Lahir<br>Tanggal Lahir |

Form Pengisian Kelengkapan Data Akun

Lakukan pengisian data pada form dengan mengisikan data berikut ini:

- Isikan password baruuntuk masuk ke dalam aplikasi (diisikan 2 kali) Isikan nama lengkap Anda
- Isikan alamat lengkap
- Informasi alamat email
- Isikan informasi nomor Handphone (Konfirmasi Informasi Izin) Isikan informasi nomor Telepon
- Isikan informasi tempat dan tanggal lahir
- Isikan informasi jenis kelamin (laki-laki/perempuan)

Selanjutnya klik tombol "Selesaikan Registrasi" untuk menyimpan data atau klik tombol "Reset" untuk mereset isian data. Selanjutnya Anda akan diarahkan ke halaman login aplikasi berikut ini:

| <b>i</b> sudah punya : | akun silahkan login dibawah ini |                |          |
|------------------------|---------------------------------|----------------|----------|
| Identitas<br>Pemohon   | Pilih Identitas Pemohon         | · A            |          |
| Username               |                                 |                | >        |
| Password               |                                 | Register Now   | í.       |
|                        | VHW9HG                          | Download Manua | l Penggu |
|                        | Reload Captcha                  |                |          |
|                        | harus diisi captcha *           |                |          |
|                        |                                 |                |          |
| Luna detail in         | formasi masuk anda?             |                |          |

Tampilan Form Login

Silahkan pilih jenis identitas pemohon, kemudian isikan username (nomor identitas yang sebelumnya sudah didaftarkan) dan isikan password yang sudah dibuat sebelumnya. Selanjutnya klik tombol Masuk untuk login ke dalam aplikasi pelayanan perizinan online.

### 8. Beranda Setelah *Login* Akun Pemohon

Setelah proses autentifikasi *login* berhasil, maka selanjutnya akan ditampilkan menu beranda aplikasi seperti ditampilkan pada gambar berikut ini:

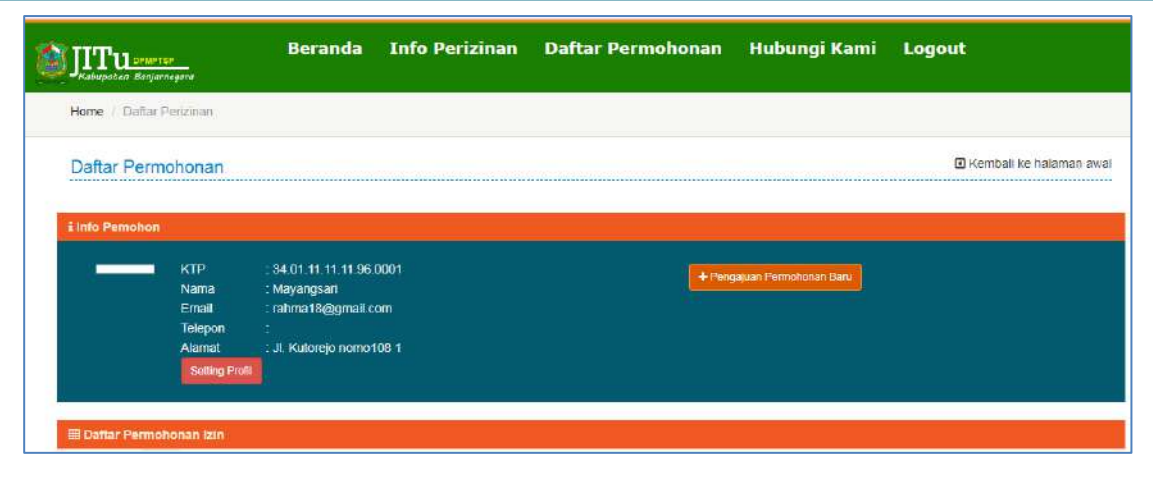

Tampilan Menu Aplikasi

#### 9. Cara Melakukan Pendaftaran Izin Secara Online

| Untuk                                                               | melak        | ukan        | pendaftara    | n izin,                     | silahkan                | klik                         | tombol              |
|---------------------------------------------------------------------|--------------|-------------|---------------|-----------------------------|-------------------------|------------------------------|---------------------|
| + Pengajuan F                                                       | Permohona    | an Baru     | sehingga a    | kan muno                    | cul tampilar            | n beriku                     | t ini:              |
| Info Perizinan                                                      |              |             |               |                             | 🖸 Ken                   | nbali ke halamar             | i sebelumnya        |
| Cari Izin Anda<br>Zin Praktek Te<br>Kesehatan Reprid<br>Dan Keluard | Q Carl       | IZIN PENGGU | INAAN STADION | Klik pa<br>izin<br>diingink | ada jenis<br>yang<br>an | INDA DAFTAR I<br>GOBATAN TRA | BATTRA<br>DISIONAL) |
|                                                                     | $\mathbf{>}$ |             | <b>.</b>      |                             |                         |                              |                     |

Tampilan Daftar Jenis Izin

Pilih jenis izin yang sesuai, kemudian akan ditampilkan daftar permohonan izin berikut ini (contoh):

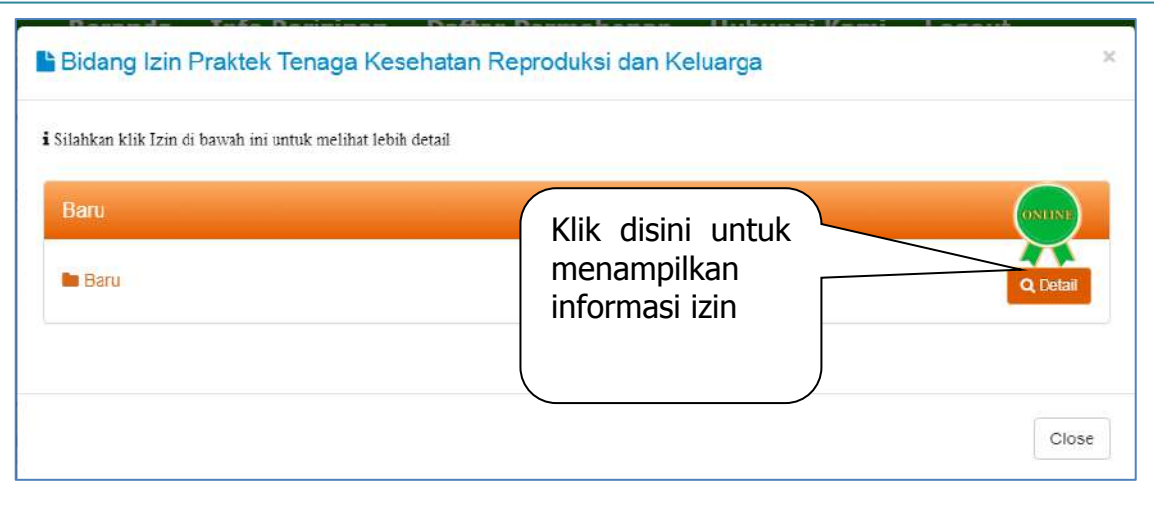

Tampilan Daftar Izin

Untuk menampilkan informasi jenis permohonan izin tersebut, silahkan klik tombol **Detail**, sehingga akan ditampilkan data seperti ini:

|                        | Bidang Izi<br>Reproduk | in Praktek Ter<br>si dan Keluarg | laga Keseha<br>ga   | tan                          | 🕢 Kemb        | ali ke halaman sebelu          | imnya |
|------------------------|------------------------|----------------------------------|---------------------|------------------------------|---------------|--------------------------------|-------|
| 12.22.202.21           | Baru                   |                                  |                     |                              |               |                                |       |
|                        | Diskripsi              | Dasar Hukum                      | Persyaratan         | Formulir                     | Prosedur      |                                |       |
|                        | Undang-und             | angRepublik Indonesu             | 1 Nomer 36 Tahun 20 | 014 <mark>tentang Ten</mark> | iga Kesehatan |                                |       |
|                        |                        |                                  |                     |                              |               |                                |       |
| DPMPTSP                |                        |                                  |                     | _                            |               |                                |       |
| KABUPATEN BANJARNEGARA |                        | K                                | lik disini          |                              |               |                                |       |
|                        |                        |                                  |                     |                              |               |                                | *     |
|                        | C                      | Daftar<br>Permohor               | nan                 |                              | 0             | Lama<br>Pemrosesan             |       |
|                        |                        | Perizinan                        |                     |                              |               | 3 Berkas Lengkap<br>Hari Kerja |       |

Tampilan Informasi Detail Izin

Selanjutnya klik pada tombol "**Daftar**" untuk mengajukan permohonan izin. Berikut ini adalah contoh tampilan form pendaftaran izin:

|                                     | BARU |
|-------------------------------------|------|
| DATA PEMOHON                        |      |
| NIK *                               |      |
| Nama Pemohon *                      |      |
| Tempat, Tanggal Lahir *             |      |
| Alamat Pemohon *                    |      |
|                                     |      |
| Nomor HP *                          |      |
| Nomor Telp                          |      |
| Nomor Rekomendasi Dinas Kesehatan * |      |
| Tanggal Rekomendasi Dinkes *        |      |
| Nomor STR *                         |      |
| STR berlaku sampai dengan *         |      |
| Untuk berpraktik sebagai *          |      |
| Pada Sarana Kesehatan *             |      |
| Alamat Sarana Kesehatan *           |      |
| Pada Sarana Kesenatan Kedua         |      |
|                                     |      |
| Alamat Sarana Kesehatan Kedua       |      |
| Pada Sarana Kesehatan Ketiga        |      |
| Alamat Sarana Kecehatan Ketina      |      |

| Formulir Surat Permohonan Izin Bertandatangan Berma                                 | aterai *                                                                            |                                                                  |
|-------------------------------------------------------------------------------------|-------------------------------------------------------------------------------------|------------------------------------------------------------------|
| Choose File   No file chosen                                                        |                                                                                     |                                                                  |
| Pilin Dan Arsip                                                                     |                                                                                     |                                                                  |
| Scan KTP Asli * Choose File No file chosen                                          |                                                                                     |                                                                  |
| Pilih Dari Arsip                                                                    |                                                                                     |                                                                  |
| Surat Keterangan memiliki tempat Praktik / surat ketera                             | angan dari pimpinan tempat keria *                                                  |                                                                  |
| Choose File No file chosen                                                          | ngan oan pinginan tenpat noga                                                       |                                                                  |
| Pilih Dari Arsip                                                                    |                                                                                     |                                                                  |
| Scan STR yang masih berlaku *                                                       |                                                                                     |                                                                  |
| Choose File No file chosen                                                          |                                                                                     |                                                                  |
| Pilin Dari Arsip                                                                    |                                                                                     |                                                                  |
| Scan Rekomendasi dari Kepala Dinas Kesehatan kab E                                  | Banjamegara *                                                                       |                                                                  |
| Plift Darl Arsin                                                                    |                                                                                     |                                                                  |
|                                                                                     |                                                                                     |                                                                  |
| Choose File No file chosen                                                          |                                                                                     |                                                                  |
| Pilih Dari Arsip                                                                    |                                                                                     |                                                                  |
| Scan Surat keterangan dari sehat dari dokter yang men                               | miliki surat izin praktik *                                                         |                                                                  |
| Choose File No file chosen                                                          |                                                                                     |                                                                  |
| Pilih Dari Arsip                                                                    |                                                                                     |                                                                  |
| Scan Ijasah Terakhir *                                                              |                                                                                     |                                                                  |
| Choose File No file Chosen                                                          |                                                                                     |                                                                  |
|                                                                                     |                                                                                     |                                                                  |
| Scan Izin Lama (untuk Perpanjangan)<br>Choose File No file chosen                   |                                                                                     |                                                                  |
| Pilih Dari Arsip                                                                    |                                                                                     |                                                                  |
| nas foto warna terbaru ukuran dx6 sebanyak 2 lembar *                               |                                                                                     |                                                                  |
| Choose File No file chosen                                                          |                                                                                     |                                                                  |
| Pilih Dari Arsip                                                                    |                                                                                     |                                                                  |
| Titik Lokasi Latitude(Lintang) / Longitude(Bujur)                                   |                                                                                     |                                                                  |
|                                                                                     |                                                                                     |                                                                  |
| Titik Lokasi                                                                        | Titlk Lokasi                                                                        | Participa                                                        |
|                                                                                     |                                                                                     |                                                                  |
| Dengan ini menyatakan bahwa data yang sa<br>dengan ketentuan perundang-undangan yar | iya kirim adalah benar dan valid. Saya l<br>ng berlaku apabila data yang sava kirin | bersedia menerima sanksi sesual<br>n tidak benar dan tidak valid |
|                                                                                     |                                                                                     |                                                                  |
|                                                                                     |                                                                                     |                                                                  |
|                                                                                     | and a second second second second                                                   |                                                                  |

Contoh Tampilan Form Pendaftaran Izin

Lengkapi form pengisian data sesuai pada form, kemudian klik *Checkbox* konfirmasi keaslian berkas, selanjutnya klik tombol **Ajukan** 

# Permohonan.

Apabila proses pengajuan izin berhasil, selanjutnya akan ditampilkan daftar pengajuan izin seperti gambar berikut ini:

|       | KTP : 33.04.12.65.05.89.0001<br>Nama Indah Suliskya ningsih, A.Md.,Keb<br>Email I: Kanglejoo@gmail.com<br>Telepon : 085201193173<br>Alamat : Desa Jembangan Rt. 005 Rw 008 Kec. Punggelan Kab. Banjarnegara<br>Setting Prot |                                                              |                         |                                                                                                    |                              | i Bani                                                     |                                      |
|-------|----------------------------------------------------------------------------------------------------|--------------------------------------------------------------|-------------------------|----------------------------------------------------------------------------------------------------|------------------------------|------------------------------------------------------------|--------------------------------------|
| III D | aftar Permohonan izin<br>mpilkan 10 × data                                                                                                    |                                                              |                         |                                                                                                    |                              |                                                            |                                      |
| ari:  | Nomor Daftar                                                                                                    | Jenis Izin /<br>Permohonan                                   | Tanggal<br>Pendaftaran  | Status                                                                                                    | Waktu<br>Proses              | Catatan                                                    | Keterangan                           |
| 1     | 185/5IPB-P/10/2024<br>Lacak stutus berkas saya                                                                                                    | Izin Praktik Bidan /<br>Izin Praktik Bidan<br>(Perpanjangan) | 13-Sep-2024<br>18:26:16 | APPROVED:<br>Permotionan izin Anda sudah terb<br>silahkan ISi SKM untuk mendowni<br>IZIN atau dapat diambil di MPP Ka<br>Banjarnegara pada Jam Kerja | 90 Hari<br>L<br>oad SK<br>b. | Berkas Sudah TTE                                           | ⊖ Cetak Tanda Tenma<br>Cetak SK      |
| 2     | 186/SIPB-P/10/2024<br>Lačak stutus berkās saya                                                                                                    | izin Praktik Bidan /<br>Izin Praktik Bidan<br>(Perpanjangan) | 13-Sep-2024<br>18:10:13 | APPROVED<br>Permotionan izin Andia sudah terbi<br>silahkan ISI SKM untuk mendowni<br>IZIN atau dapat diambil di MPP Ka<br>Banjamegara pada Jam Kerja | 90 Hari<br>oad SK<br>b.      | Berkas Sudah TTE                                           | ⊖ Cietak Tanda Tertma<br>Mengisi SKM |
| 3     | 24/SIPB-B/03/2020<br>Lacak status berkas saya                                                                                                    | izin Praktik Sidan /<br>izin Praktik Sidan<br>(Baru)         | 20-Mar-2020<br>10.44:43 | APPROVED<br>Permohonan izin Anda sudah terbi<br>silahkan 151 SKM untuk mendowah<br>IZIN atau dapat diambil di MPP Ka<br>Banjarnegara pada Jam Kerja  | r, Hari<br>b.                | diambil 20-05-2020 oleh<br>indah sulistya<br>0852011193173 | 🔒 Cotak Tanda Tertma                 |
| 4     | 23/SIPB-B/03/2020<br>Lacak status benkas saya                                                                                                    | izin Praktik Bidan /<br>Izin Praktik Bidan<br>(Banu)         | 20-Mar-2020<br>10:41:30 | APPROVED<br>Permohonan izin Anda sudah terb                                                                                                    | 1728<br>Hari                 | diambil 20-05-2020 oleh<br>indah sulistya                  | 🖨 Cotak Tanda Terkina                |

Tampilan Daftar Pengajuan Izin

Keterangan:

a. Tombol Lacak status berkas saya berfungsi untuk menampilkan informasi status proses berkas izin. Berikut ini adalah tampilan fiturnya:

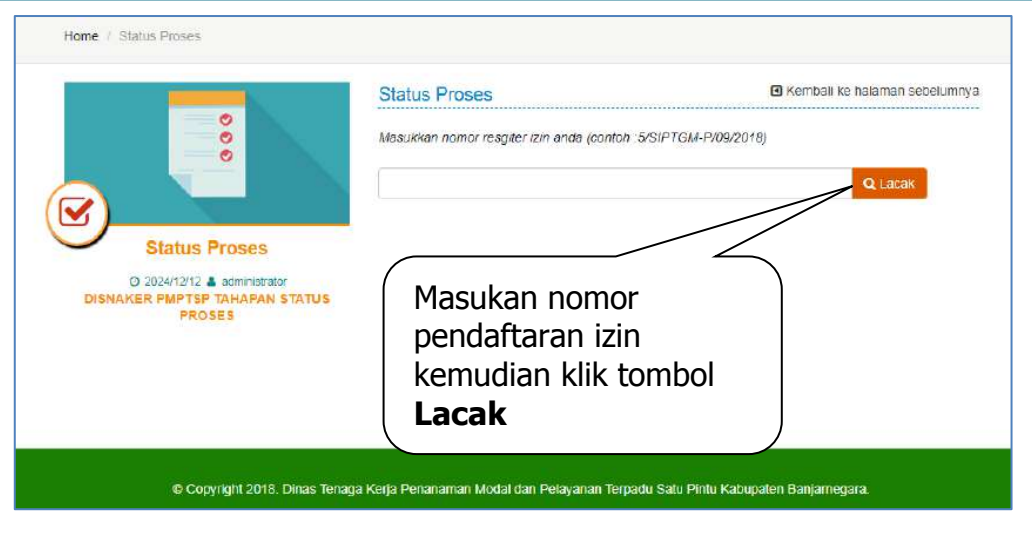

Tampilan Menu Tracking izin

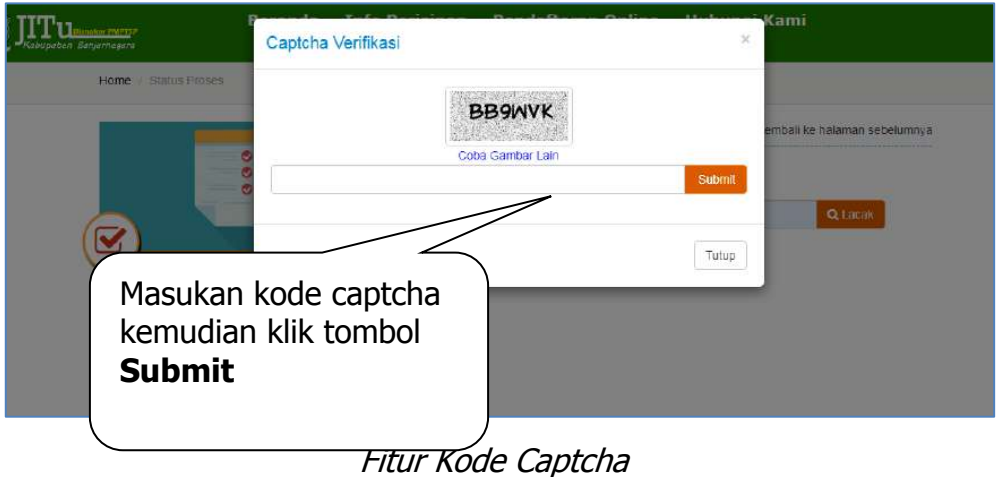

That Node Capteria

Apabila anda mengakses fitur ini tanpa *login* menggunakan akun perizinan online, maka informasi yang ditampilkan akan terenkripsi seperti pada gambar berikut ini:

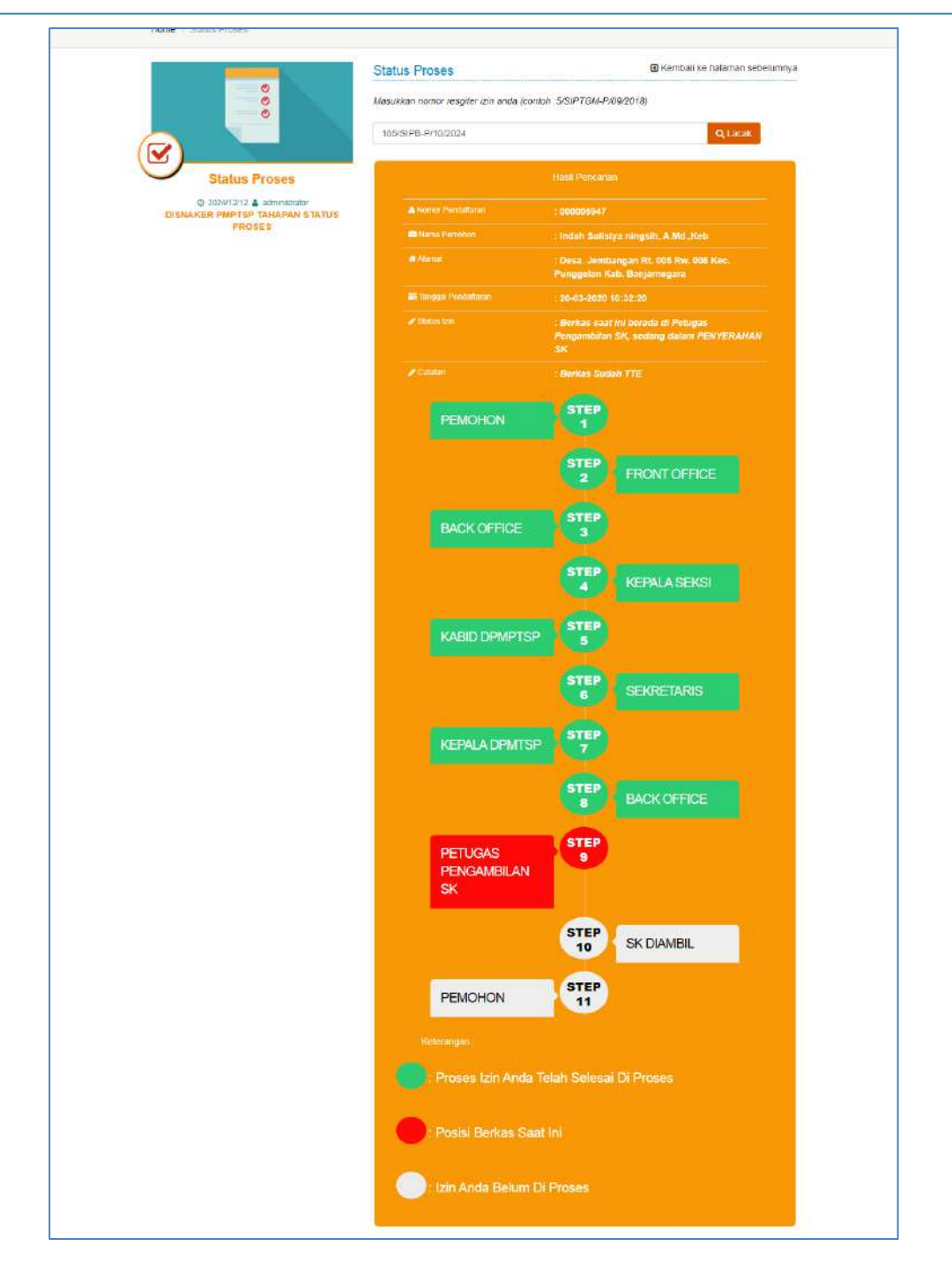

Tampilan Informasi Status Proses Izin

b. Tombol Cetak Tanda Terima berfungsi untuk mencetak bukti pendaftaran izin
 c. Tombol Mengisi SKM berfungsi untuk mengisikan nilai survery keuapasan masyarakat. Fitur ini akan muncul ketika Surat Izin sudah ditandatangani kemudian bisa didownload dengan mengisikan SKM

|   | Umur                                                                                                    | Masukan umur anda                                                                       |                                    |                                    |  |  |  |  |  |
|---|----------------------------------------------------------------------------------------------------|-----------------------------------------------------------------------------------------|------------------------------------|------------------------------------|--|--|--|--|--|
|   | jenis Kelamin                                                                                                    | === Pilih Jenis Kelamin ===                                                             | ~                                  |                                    |  |  |  |  |  |
|   | Tingkat Pendidikan                                                                                               | === Pilih Tingkat Pendidikan ===                                                        | ~                                  |                                    |  |  |  |  |  |
| o | Silahkan isi pertanyaan berikut :                                                                                |                                                                                         |                                    |                                    |  |  |  |  |  |
| E | Apakah persyaratan pelayanan yang                                                                                | g diminta petugas sudah sesuai dengan persy                                             | aratan pelayanan yang ditetapi     | kan pada unit ini?                 |  |  |  |  |  |
|   | A. Tidak Sesuai                                                                                                  | • D. Karang Sesual                                                                      | C. Sesual                          | • D. Sangat Sesual                 |  |  |  |  |  |
| 2 | Apakah sistem, mekanisme, dan pro                                                                                | osedur pelayanan yang telah dilaksanakan su                                             | dah sesuai dengan yang ditetaj     | okan pada unit ini?                |  |  |  |  |  |
|   | A. Tidak Sesuai                                                                                                  | • B. Kurang Sesual                                                                      | C Sexua                            | • D. Sangat Sesual                 |  |  |  |  |  |
| 3 | Apakah waktu penyelesalan pelayanan yang telah Saudara terima sudah sesuai dengan yang ditetapkan pada unit ini? |                                                                                         |                                    |                                    |  |  |  |  |  |
|   | <ul> <li>A. Tidak Sesuar</li> </ul>                                                                              | • U. Kurang Sesual                                                                      | C. Sexual                          | • D. Sangat Sesual                 |  |  |  |  |  |
| 1 | Apakah biaya/tarif yang dipungut pa                                                                              | ida pelayanan yang telah Saudara terima sude                                            | ah sesuai dengan yang ditetapi     | an pada unit ini (GRATIS)?         |  |  |  |  |  |
|   | A. Tidak Sesuai                                                                                                  | R. Kurang Seami                                                                         | • C Sexual                         | • D. Sangat Sesuai                 |  |  |  |  |  |
| 6 | <ul> <li>A Tidak Sosual</li> <li>Bogaimana pendapat Saudara tentar</li> </ul>                                    | <ul> <li>B. Korang Senser</li> <li>Ig kompetensi/kemampuan petugas dalam mer</li> </ul> | • C. Second<br>mberikan pelayanan? | D. Sangal Sasaai                   |  |  |  |  |  |
|   |                                                                                                    |                                                                                         |                                    |                                    |  |  |  |  |  |
| 7 | Bagalmana pondapat saudara torhac                                                                                | lap perilaku petugas dalam pelayanan pada uni                                           | It ini?                            | U. Sanjai Kompeten                 |  |  |  |  |  |
|   | A Tirkak Sonan                                                                                                   | B Kurano Sonan                                                                          | C. Soton                           | D. Samed Socan                     |  |  |  |  |  |
| в | Bagaimana pendapat Saudara tentar                                                                                | ıg mekanisme danlatau tindak lanjut penangan                                            | an pengaduan, saran, dan masi      | ikan pada unit ini?                |  |  |  |  |  |
|   | A. Tidak Jelas                                                                                                   | E. Kurang Jelas                                                                         | C. Jolan                           | D. Sangat Jalas                    |  |  |  |  |  |
| 9 | Bogaimana pendapat Saudara tentar                                                                                | ng kualitas sarana dan prasarana (aplikasi periz                                        | zinan) pelayanan pada unit ini ?   |                                    |  |  |  |  |  |
|   | ● A. Bunk                                                                                                    | • E Caluge                                                                              | • C. Bak                           | <ul> <li>D. Sangat Baik</li> </ul> |  |  |  |  |  |
|   | 10 M                                                                                                    |                                                                                         |                                    |                                    |  |  |  |  |  |

terlebih dahulu. Berikut ini adalah tampilan form pengisian SKM:

Tampilan Form Pengisian SKM

Lengkapi jawaban questioner SKM di atas, selanjutnya klik tombol **Simpan.** Apabila SKM sudah selesai diisi, maka akan ditampilkan fitur cetak surat Izin (SK).

```
d. Tombol Cetak SK berfungsi untuk m encetak SK izin.
```

## 10. Log Out

Untuk keluar dari aplikasi silahkan klik tombol Logout yang ada di sudut kanan atas aplikasi.